## Web 端如何新增船员临时考核(文档)

用户登录互海通 Web 端,依次点击进入"船员管理→船员考核"界面,点击"新增",跳出 新增弹窗,考核类型选择"临时考核",可通过筛选栏搜索目标船员,勾选需要进行临时考核 的船员,选择使用模版,默认"船舶模版",最后点击"确定",进入增加临时考核界面,填写 增加原因后点击"确定",完成船员临时考核的新增。

| 🎝 互海科技                |     |                            |      |             |                 |              | 新增    |                                                  |                              |                          |                 |                                        |  |
|-----------------------|-----|----------------------------|------|-------------|-----------------|--------------|-------|--------------------------------------------------|------------------------------|--------------------------|-----------------|----------------------------------------|--|
| 요 <mark>和员管理</mark> ~ | 船员  | 船员考核                       |      |             |                 |              |       | 考核类型 * ④ 临时考核 ○ 面试考核 ○ 留升考核 ○ 离任考核 ○ 试用考核 ○ 定期考核 |                              |                          |                 |                                        |  |
| 船员资料                  | 867 | オ オ 枝表 设置 日 日              |      | 、点击"新       | <u><u> </u></u> |              | 3、可)  | <b>通过筛选栏搜</b> ;                                  | 索目标船员 <u>全部</u>              | • 请法举职务                  | ▼ 姓名/身份ID       | 182 III                                |  |
| 前の更新                  |     | 姓名/身份旧                     | 船舶 - | 职位 -        | 在船时间            | 考核表名称        |       | 姓名                                               | 身份ID                         | 船舶                       | 职位              | 使用模板                                   |  |
| 輸展出點                  | 1   | 王水手<br>5011111             | 互海1号 | 船长          | 2024-08-10~至今   | 考核表设置2024063 |       | 邮款                                               | 321002199******              | 互海1号                     | 船长              |                                        |  |
| 离船申请                  | 2   | 吴船长1                       | 互適3  | 船长          | 2023-10-17 ~至今  | 定期考核         |       | 李实习                                              | 44                           | 互海1号                     | 船长              |                                        |  |
| 船然调令                  | 3   | 季实习<br>44                  | 互油1号 | 船长          | 2024-06-01 ~ 至今 | 定期考核         |       | 李四                                               | 32100219******               | 自则1号                     | 船长              |                                        |  |
| 船员事件                  | 4   |                            | 互调1号 | 船长          | 2024-07-31~至今   | 定期考核         |       | 沈雪飞                                              | 32083019*******              | 互海2号                     | 船长              |                                        |  |
| 総長約巻                  | 5   | 沈雪飞                        | 互海2号 | 船长          | 2024-07-31 ~ 至今 | 定期考核         |       | 王水手                                              | 5011111                      | 互海1号                     | 船长              |                                        |  |
| 輸入考核                  | 6   | 李四                         | 自测1号 | 船长          | 2024-09-03 ~至今  | 定明考核         |       | 吴船长1                                             |                              | 互迎3                      | 船长              |                                        |  |
| 1、点击进入船员考             | 核界面 | 王水手<br>5011111             | 互海1号 | 船长          | 2024-08-10~至今   | 定期考核         |       | 超三管                                              | 30                           | 互海1号                     | 见习船长            |                                        |  |
| ▲ 招聘管理 >>             | 8   | 權三箭<br>30                  | 互海1号 | 见习船长        | 2024-07-01~至今   | 定期考核         |       | 庄军                                               | 3711021******                | 自测1号                     | 见习船长            |                                        |  |
| ↑ 维护保养 >              | 9   | 庄军                         | 自测1号 | 见习船长        | 2024-09-03~至今   | 定期考核         |       | 陈*                                               |                              |                          |                 |                                        |  |
| 伊修管理     →            | 10  | 向文明                        | 互海1号 | 见习大副        | 2024-08-09~至今   | 定期考核         |       | %E                                               |                              | 自测1号                     | 大副              |                                        |  |
| (a) 库存管理 >>           | 11  | 小贝                         | 互;商3 | 二副          | 2023-10-17 ~至今  | 定期考核         |       | 周小平                                              |                              | <sup>互演3</sup><br>洪塔使田構版 | 大副<br>野针 "船舶措断" | <ul> <li>船舶模板</li> <li>岸基模板</li> </ul> |  |
| ☆ 未設新理 >              | 12  | 常小军<br>//08002400200400040 | 互海1号 | <i>=</i> #I | 2024-06-06~至今   | 定期考核         | 4、勾选帮 | <b>要进行临时</b> 和<br>向文明                            | <b>考核的船员</b><br>5136*******8 | 互用1号                     | 见羽大副            |                                        |  |
| <b>T</b> 12407675 >   |     |                            |      |             |                 |              |       |                                                  |                              |                          | 5、点击"提交" ↔      | - <b>1</b> 22                          |  |

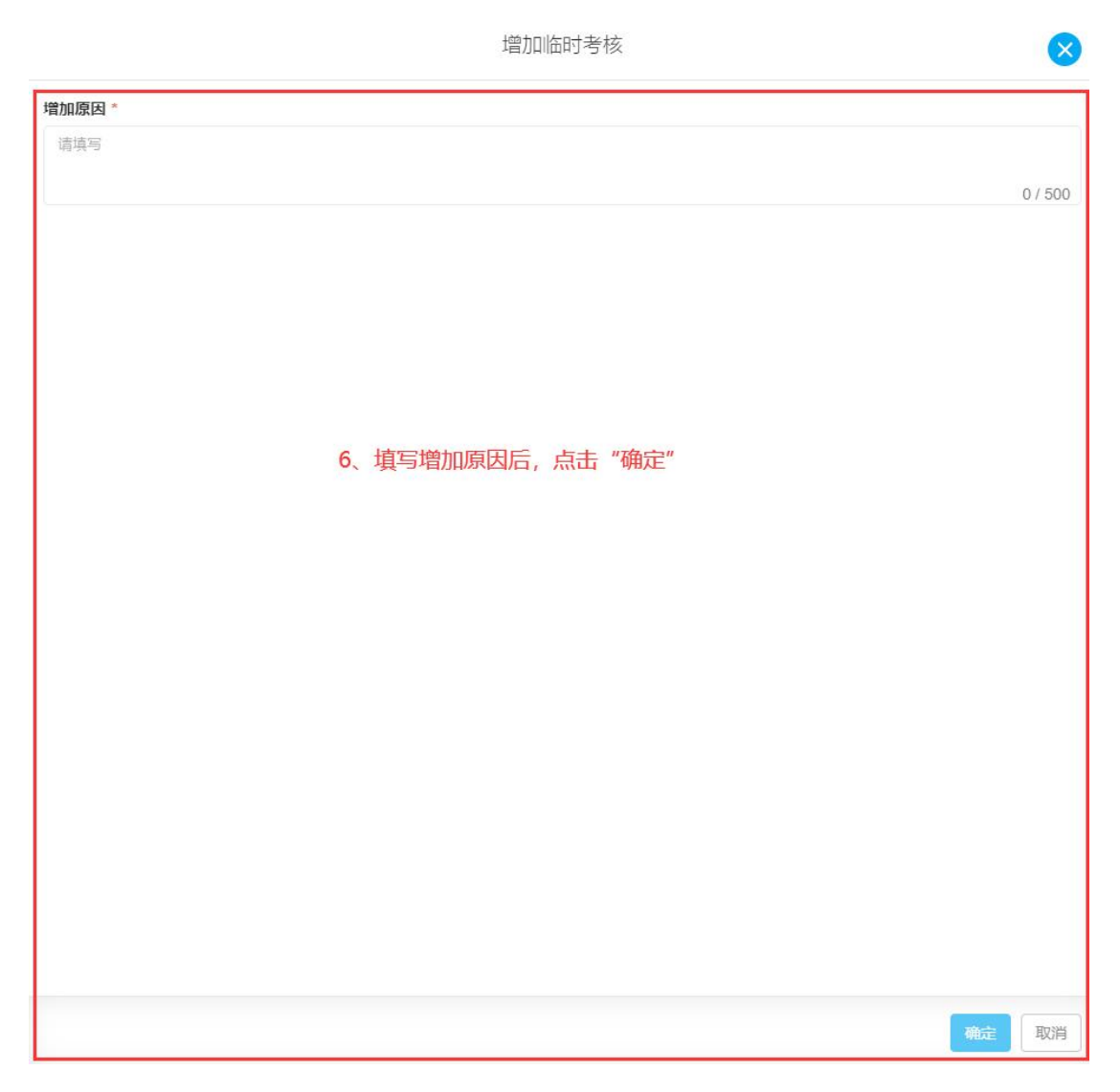

下一步:

船员临时考核提交后,根据已设置的考核流程,单据流转至考评角色人员的工作台。